# Windows 8.1 오류 처리방법

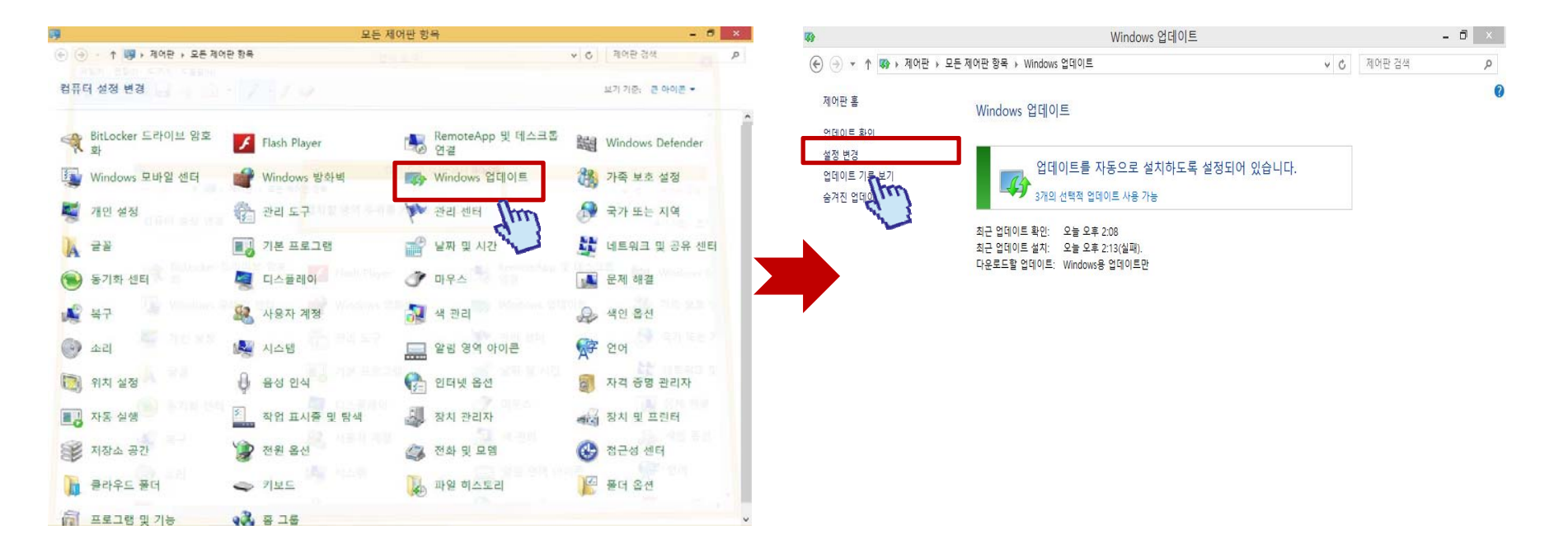

- 제어판 클릭

- Windows 업데이트 클릭

- 설정 변경 클릭

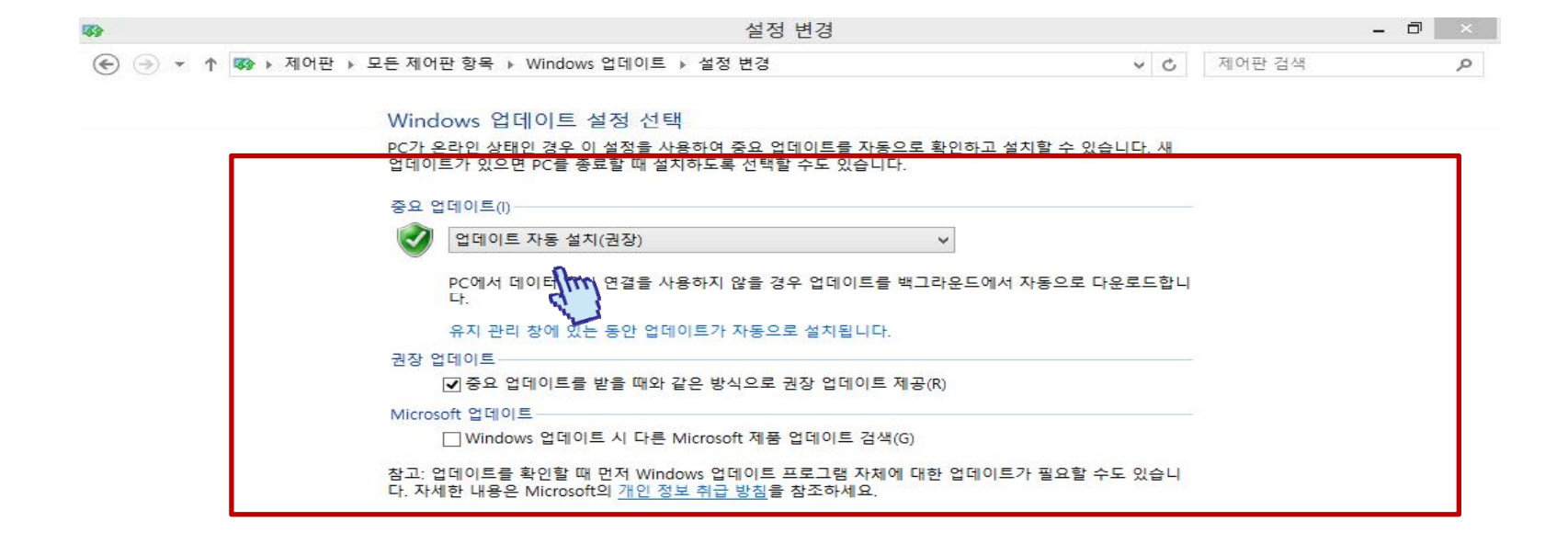

- (중요 업데이트) 업데이트를 확인하지 않음으로 변경

- 권장업데이트 란 체크 해지

- Microsoft Update 체크해지

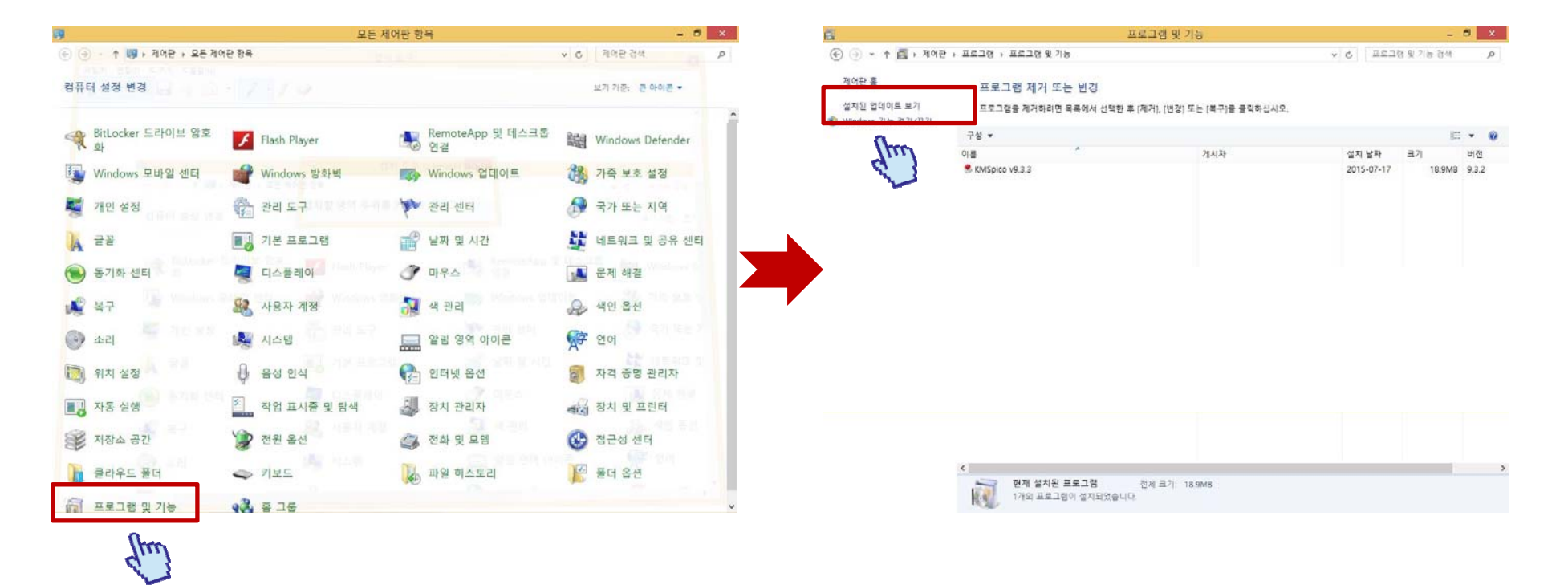

#### - 제어판 클릭

- 프로그램 및 기능 클릭

#### -설치된 업데이트 내역 보기 클릭

| <u>م</u>           | 업데이트 설                                         | 치                 |     | — ¤                   | × |
|--------------------|------------------------------------------------|-------------------|-----|-----------------------|---|
| 💽 🌛 🔹 🕆 🐼 ৮ মাপন   | 판 ▶ 프로그램 ▶ 프로그램 및 기능 ▶ 업데이트 설치                 |                   | ~ c | 업데이트 설치 검색            | Q |
| 제어판 홈              | 업데이트 설치 제거                                     |                   |     |                       |   |
| 프로그램 제거            | 어데이트를 제거하려며 모로에서 서태하 ㅎ [제거] 또는 [1              | 병경1은 클리하시시아       |     | Im                    |   |
| 🚇 Windows 기능 켜기/끄기 | 입에 하는 문제 이 하는 한 특별에 이 분들한 후 [세이] 또한 [1         | 그 이글 글 가지 답지 수.   |     |                       |   |
|                    | 구성 👻                                           |                   |     |                       |   |
|                    | 이름                                             | 프로그램              | 버전  | 게시자                   |   |
|                    | Microsoft Windows(186)                         |                   |     |                       |   |
|                    | Interest Mindows(KB3068708)에 대한 업데이트           | Microsoft Windows |     | Microsoft Corporation |   |
|                    | III Microsoft Windows(KB3035583)에 대한 업데이트      | Microsoft Windows |     | Microsoft Corporation |   |
|                    | Interest Mindows(KB3021910)에 대한 업데이트           | Microsoft Windows |     | Microsoft Corporation |   |
|                    | III Microsoft Windows(KB3079777)에 대한 업데이트      | Microsoft Windows |     | Microsoft Corporation |   |
|                    | Interest Mindows(KB3077657)에 대한 보안 업데이트        | Microsoft Windows |     | Microsoft Corporation |   |
|                    | Microsoft Windows(KB3075516)에 대한 보안 업데이트       | Microsoft Windows |     | Microsoft Corporation |   |
|                    | Incrosoft Windows(KB3074886)에 대한 업데이트          | Microsoft Windows |     | Microsoft Corporation |   |
|                    | I Microsoft Windows(KB3072633)에 대한 보안 업데이트     | Microsoft Windows |     | Microsoft Corporation |   |
|                    | Incrosoft Windows(KB3072630)에 대한 보안 업데이트       | Microsoft Windows |     | Microsoft Corporation |   |
|                    | Incrosoft Windows(KB3070102)에 대한 보안 업데이트       | Microsoft Windows |     | Microsoft Corporation |   |
|                    | Interest Mindows(KB3069392)에 대한 보안 업데이트        | Microsoft Windows |     | Microsoft Corporation |   |
|                    | ■ Microsoft Windows(KB3067505)에 대한 보안 업데이트     | Microsoft Windows |     | Microsoft Corporation |   |
|                    | Incrosoft Windows(KB3065988)에 대한 업데이트          | Microsoft Windows |     | Microsoft Corporation |   |
|                    | ■ Microsoft Windows(KB3065822)에 대한 보안 업데이트     | Microsoft Windows |     | Microsoft Corporation |   |
|                    | Incrosoft Windows(KB3064059)에 대한 업데이트          | Microsoft Windows |     | Microsoft Corporation |   |
|                    | Incrosoft Windows(KB3063843)에 대한 업데이트          | Microsoft Windows |     | Microsoft Corporation |   |
|                    | Incrosoft Windows(KB3062760)에 대한 보안 업데이트       | Microsoft Windows |     | Microsoft Corporation |   |
|                    | I Microsoft Windows(KB3061518)에 대한 보안 업데이트     | Microsoft Windows |     | Microsoft Corporation |   |
|                    | I Microsoft Windows(KB3061421)에 대한 업데이트        | Microsoft Windows |     | Microsoft Corporation |   |
|                    | I Microsoft Windows(KB3060793)에 대한 업데이트        | Microsoft Windows |     | Microsoft Corporation |   |
|                    | Interest Microsoft Windows(KB3060383)에 대한 업데이트 | Microsoft Windows |     | Microsoft Corporation |   |
|                    |                                                | 8 41 da 18 /      |     |                       |   |

### - 해당 업데이트 내역 검색 후 삭제 - KB 3079777, KB3065823